## Pathology - Collecting Histology (Including Multi - Specimen Orders)

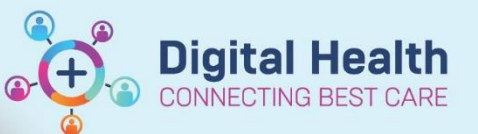

Digital Health Quick Reference Guide

## This Quick Reference Guide will explain how to:

Collect Histology (Including Multi - Specimen Orders)

Please note the separate Quick Reference Guide on "Ordering Histology (including multi-specimen orders)".

- Put a patient bradma label on each specimen pot and ensure each container is clearly labelled corresponding to what the ordering clinician has written in the EMR 'Order Comments' (i.e., Pot 1 of 3, Pot 2 of 3...)
- To mark the specimens as collected - click on Activities and Interventions in the Table of Contents. The Histology order should display as a pending task.
- Right click on Histology order and select 'Print' then 'Reprint All Labels'.
- 4. Place this label on the **first specimen pot** and place all pots together in a Dorevitch specimen bag

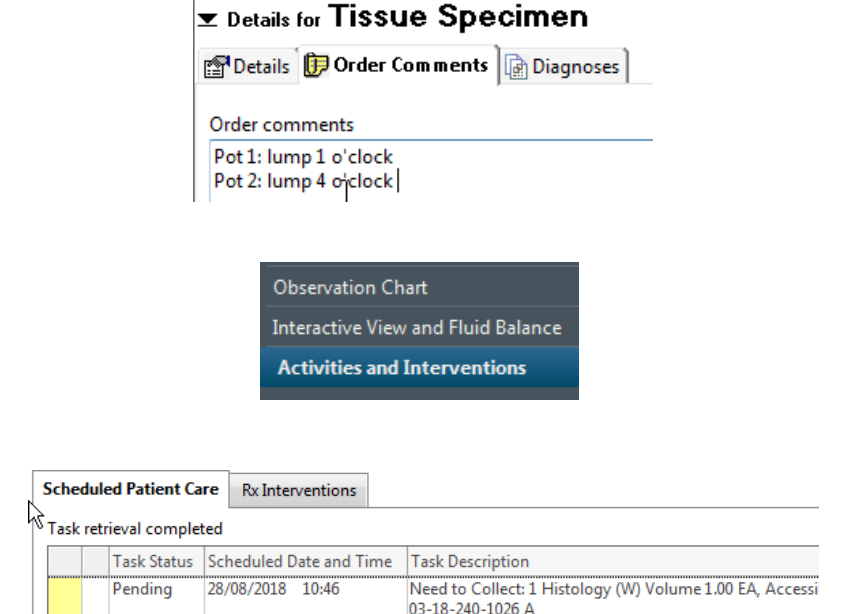

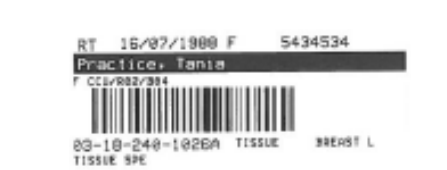

HISTOLOGY (H)

Important – The pathologist at Dorevitch will scan this barcode and be able to see all the order information.

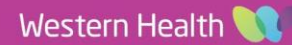

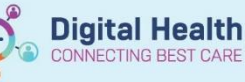

5. Right click on Histology order again and select 'Chart Details'.

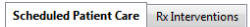

| Task Status | Scheduled Date and Time |  | Task Description                                                      |                 |  |
|-------------|-------------------------|--|-----------------------------------------------------------------------|-----------------|--|
| • Pending   | 13/05/2020 13:20        |  | Chart Done<br>Chart Done (Date/Time)<br>Chart Not Done<br>Quick Chart | mL, Accession # |  |
|             |                         |  | Chart Details                                                         |                 |  |

- 6. The **collection details** window will pop up. Scan the patient's wristband with the scanner attached to your mobile station.
- If you cannot scan the patient's wristband, click on *Unable to scan barcode?*
- Right-click the order, then click Collected. Click yes to continue

7. Click the Sign button

8. Click on Orders in the Table of

Contents and refresh screen. The order status should now be 'Ordered (Collected)'.

| lenten Palaik                                         |                                  |                               | - 141 M |
|-------------------------------------------------------|----------------------------------|-------------------------------|---------|
| pana, enanger<br>Malansen<br>Ng Kalahansen (malansen) | n Dynn Graatia<br>19 arne ar     | tenten salainta<br>Thi maanta |         |
|                                                       |                                  |                               |         |
|                                                       |                                  |                               |         |
|                                                       |                                  |                               |         |
|                                                       | Rear tain the patient's writtend |                               |         |
|                                                       |                                  |                               |         |
|                                                       |                                  |                               |         |
|                                                       |                                  |                               |         |

Mitty: F24 F3 kg (as of 2 weeks spo) Reschedule Not Collected Fishelorgy Maacke Biopsy Vallow Pet 70 mL Vallow Pet 70 mL Collected Resch Collected Add Commann

| and Particular Control of Control of Control |                                                                                                    |  |
|----------------------------------------------------------------------------------------------------|----------------------------------------------------------------------------------------------------|--|
|                                                                                                    |                                                                                                    |  |
| der af 3 mente legel                                                                                                    | and the second second se |  |
| Marshamuta Martare Callarine                                                                                                    | Ser 9 Stretchilippe                                                                                                    |  |
| <ul> <li>Full Research and State (1988)</li> <li>Financia Area (2010) Free</li> </ul>                                                                                                    | 10.16.03 (M                                                                                                    |  |
|                                                                                                    |                                                                                                    |  |
|                                                                                                    |                                                                                                    |  |
|                                                                                                    |                                                                                                    |  |
|                                                                                                    |                                                                                                    |  |
|                                                                                                    |                                                                                                    |  |
|                                                                                                    | Constant Proven                                                                                                    |  |

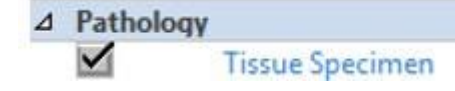

Ordered (Collected)

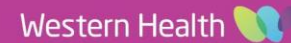